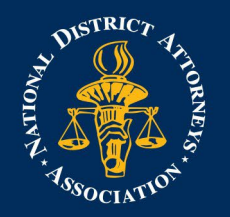

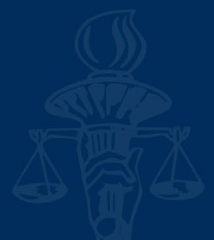

# HOW TO SET UP TWO-FACTOR AUTHENTICATION IN CONCUR

Step 1: Log into <u>SAP Concur</u> using the credentials sent to you by the event coordinator.

**Step 2:** After entering your credentials, it will ask you to change your password.

**Step 3:** After changing your password, try to log in again. It will ask you for two-factor authentication. Click on "unable to enter authentication code," then "Send."

| Two-factor Authentication             | testy@ndaa.org                                                                                               |
|---------------------------------------|----------------------------------------------------------------------------------------------------|
| app on your mobile device or browser. | We will send you an email with a link to reset the two-factor<br>authentication associated with your account |
| Authentication Code                   | addrendedion associated with your account.                                                                   |
|                                       | After clicking the link, follow the instructions to set up two-fac-<br>tor authentication.                   |
| Sign In                               |                                                                                                    |
| Inable to enter authentication code   | Send                                                                                                    |
| Need help signing in                  |                                                                                                    |

**Step 4**: You will then be sent an email from <u>noreply@concur.com</u>. If you do not see it, please check your Spam. Important: Please copy and paste the link in the email into a *separate* browser or incognito tab.

| Two-Factor Authentication Reset Request                                                                                                    |                                                                                                    |  |
|----------------------------------------------------------------------------------------------------|----------------------------------------------------------------------------------------------------|--|
| Hello Testy Tester,<br>To reset the two-factor authentication associated with Login ID testy@ndaa.org, please click on the following button:<br>Reset Two-Factor Authentication                                                     |                                                                                                    |  |
| If the button is not working correctly or is not being displayed, please copy and paste the link below into your b<br>https://us2.concursolutions.com/nui/signin/pwd?lang=en&reset=mfa&handle=IGC56RW7eOosbjq9tTk2kQsg6r            | rowser.<br>nOwJ0Mw2G3y01%2F0dA%3D%3D&loken=dd-36d9hk22y8a2xrcp3azukdc3ufgt2g                                                                                                    |  |
| If you are experiencing difficulty with this link and require assistance, please contact your program administrate<br>Kind Regards, Customer Support Concur Technologies, Inc.                                                      | or at your company.                                                                                                    |  |
| Please do not reply to this message. This email was sent from a notification-only email address that cannot accept incoming email.<br>You are viewing this transactional email based on a recent booking or account-related update. |                                                                                                    |  |
| Step 5: You will be asked to enter your password again.                                                                                                    | testy@ndaa.org<br>Set Up Two-factor Authentication                                                                                                    |  |
| <b>Step 6:</b> After entering your password, you should see a screen with a QR code.                                                                                                    | You must set up two-factor authentication to continue sign-in. Use<br>your authenticator app (such as Microsoft Authenticator or Google<br>Authenticator) to scan the QR code below. |  |
|                                                                                                    |                                                                                                    |  |
|                                                                                                    | Can't scan the QR code?                                                                                                    |  |
|                                                                                                    | Authentication Code                                                                                                    |  |
|                                                                                                    | Sign In                                                                                                    |  |

Need help signing in

National District Attorneys Association 1400 Crystal Drive, Suite 330 Arlington, VA 22202

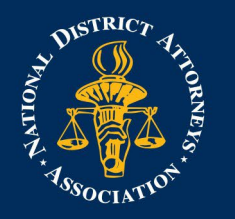

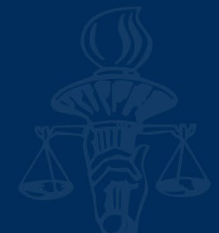

**Step 7:** Please download a two-factor authentication app onto your phone or computer, or install a browser extension. Below are some (by no means exhaustive) options<sup>1</sup>.

#### Phone (iPhone)

- <u>Google Authenticator</u>
- Authenticator App
- <u>Microsoft Authenticator</u>

## Phone (Android)

- <u>Google Authenticator</u>
- <u>Microsoft Authenticator</u>
  <u>2FA Authenticator</u>

## **Browser Extension (Chrome)**

- <u>Authenticator</u>
- <u>2FAS</u>

## **Browser Extension (Edge)**

<u>Authenticator: 2FA Client</u>

**Step 8:** Open the two-factor authenticator application. Scan the QR Code from earlier using the app (or browser extension).

**Step 9:** After scanning the QR code, your app should show you a set of numbers. Enter these numbers into the "Authentication Code" section on your computer.

Important: If the numbers don't work the first time, please wait until the current code expires and enter the new code.

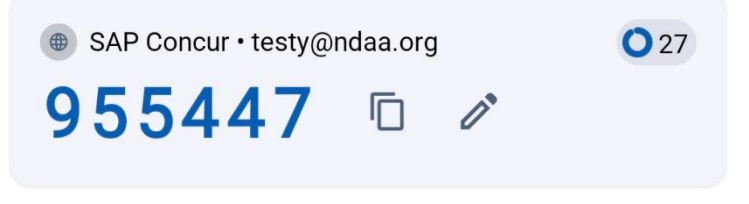

Step 9: Congratulations, you should

now be logged in! You will need to enter a code *every time you log into Concur,* so please do not delete the app or browser extension.

## Note:

SAP Concur that is requiring two-factor authentication, not NDAA. We apologize for any inconvenience. We appreciate your patience with NDAA staff.

<sup>1</sup> Included applications are for convenience only, and do not represent sponsorship or approval by NDAA.

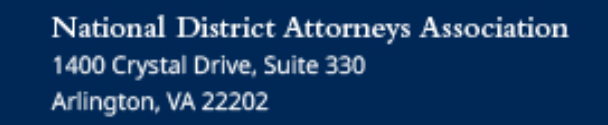